# MiCollab with MiVoice MX-ONE, an example

INSTALLATION AND CONFIGURATION INSTRUCTION

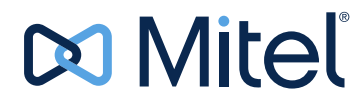

#### NOTICE

The information contained in this document is believed to be accurate in all respects but is not warranted by Mitel Networks<sup>™</sup> Corporation (MITEL®). Mitel makes no warranty of any kind with regards to this material, including, but not limited to, the implied warranties of merchantability and fitness for a particular purpose. The information is subject to change without notice and should not be construed in any way as a commitment by Mitel or any of its affiliates or subsidiaries. Mitel and its affiliates and subsidiaries assume no responsibility for any errors or omissions in this document. Revisions of this document or new editions of it may be issued to incorporate such changes.

No part of this document can be reproduced or transmitted in any form or by any means - electronic or mechanical - for any purpose without written permission from Mitel Networks Corporation.

#### TRADEMARKS

The trademarks, service marks, logos and graphics (collectively "Trademarks") appearing on Mitel's Internet sites or in its publications are registered and unregistered trademarks of Mitel Networks Corporation (MNC) or its subsidiaries (collectively "Mitel") or others. Use of the Trademarks is prohibited without the express consent from Mitel. Please contact our legal department at <a href="mailto:legal@mitel.com">legal@mitel.com</a> for additional information. For a list of the worldwide Mitel Networks Corporation registered trademarks, please refer to the website: <a href="http://www.mitel.com/trademarks">http://www.mitel.com/trademarks</a>.

© Copyright 2016, Mitel Networks Corporation All rights reserved 1

# INTRODUCTION

This document contains an example of basic installation and configuration of the MiCollab application server for integration with MiVoice MX-ONE.

# PREREQUISITES

- Configure MX-ONE for MiCollab integration (see MX-ONE integration chapter in MiCollab Customer Documentation).
  - Configure PBX group and members in MX-ONE to be used for AWV.
  - Configure SIP trunk in MX-ONE using profile NuPoint (remember to use remote port=5058).
  - Configure csta link in MX-ONE.
- Used numbers and IP address in the examples:
  - Attendant number in MX-ONE: 09
  - MX-ONE IP address: 192.168.222.100
  - Internal number serie:4xxxx
  - Internal number length: 5 digits
  - NuPoint: Access number: 6001
  - Lines to NuPoint VoiceMail: 15
  - Lines for NuPoint MWI: 1
  - Lines for outgoing calls from NuPoint: 4
  - AWV Access number: 8003
  - Number of ports AWV: 3
  - SIP Port Extension numbers for AWV: 8004,8005,8006

2

4

3

# **OVA DEPLOYMENT INSTALLATION**

#### Do as follows:

Deploy the MiCollab .ova file:

- Start the virtual machine.
- Open the console interface.
- Choose keyboard.
- Restore from backup no.
- Set Administrator's password (this is the same for both root and admin user).
- Select Timezone (e.g. CET).
- Enter primary domain (e.g. mydomian.com).
- Enter system name (e.g. micollab).
- Select only eth0 just now no WAN should be enabled.
- Type the IP address of the server.
- Type the netmask.
- Do not configure IPv6.
- Do not configure eth1.
- Do not configure another local network adapter.
- Type the default gateway for the server.
- Type the IP address of the corporate DNS.
- Select the corporate DNS for DNS resolution.
- Wait for the configuration to be activated.
- Enter ARID and IP address (Important use correct address) of the MMC and then select PBX type.
- Login through the console interface as admin.
- Select 9. Manage Trusted Networks.
- Select 2. Add IPv4 trusted network.(e.g the internal corporate ip network segments).
- Enter the subnetmask.
- Enter the router to use for the trusted network normally the same router as for the server.
- Select Next, then Back to the menu.
- Login to https://<fqdn>/server-manager with admin and password configured during installation.

# **CONFIGURATION OF MICOLLAB**

In the main window and from the left menu you administrate the configuration of the MiCollab, see below.Complete all configurations before start using PM to deploy users.

|                                                                                                    | MiCollab                                                                                                    |                                         |                    | adn          |  |
|----------------------------------------------------------------------------------------------------|----------------------------------------------------------------------------------------------------|-----------------------------------------|--------------------|--------------|--|
| lications<br>ers and Services<br>dio, Web and Video<br>nferencing<br>Voice Border Gateway<br>Point Web Corrol | Licensing Information<br>This page displays details about user licensing for your applications. "Currently used" totals displayed in red indicate that you have assigned some services for which you are not c<br>Reseller. |                                         |                    |              |  |
| Collab Client Service                                                                                         | Unified Communications and Collaboration (UCC) Bundles                                                                                                    |                                         |                    |              |  |
| Collab Client Deployment                                                                                      |                                                                                                    | Bundle                                  | User Licenses Cu   | rrently used |  |
| ensing Information                                                                                            | U                                                                                                    | JCC Basic User for Enterprise (V4.0)    | 5000               | 0            |  |
| viceLink                                                                                                    | U                                                                                                    | ICC Entry User for Enterprise (V4.0)    | 100                | 1            |  |
| tail Applications<br>atus                                                                                     | u<br>U                                                                                                    | ICC Premium User for Enterprise (V4.0)  | 100                | 1            |  |
| inistration                                                                                                   |                                                                                                    | JCC Standard User for Enterprise (V4.0) | 100                | 1            |  |
| services                                                                                                    |                                                                                                    | Application Us                          | er Totals          |              |  |
| w log files                                                                                                   |                                                                                                    | Application                             | User Licenses Curr | ently used   |  |
| nt viewer                                                                                                    |                                                                                                    | Audio. Web and Video Conferencing       | 10000              | 2            |  |
| stem information                                                                                              |                                                                                                    | Nuppoint Unified Massa                  | 10000              | 2            |  |
| stem users                                                                                                    |                                                                                                    | Nupoint Unified Messaging               | 302                | 5            |  |
| tdown or reconfigure                                                                                          |                                                                                                    | Teleworker                              | 450                | 0            |  |
| ualization                                                                                                    |                                                                                                    | MiCollab Client                         |                    |              |  |
| guration                                                                                                    |                                                                                                    | Console                                 | 0                  | 0            |  |
| grated Directory Service                                                                                      |                                                                                                    | Deskphone                               | 200                | 2            |  |
| and Client Integration                                                                                        |                                                                                                    | Mobile                                  | 200                | 2            |  |
| ollab Settings                                                                                                |                                                                                                    | Softabone                               | 200                | 2            |  |
| ollab Language                                                                                                |                                                                                                    | Sorthuone                               | 200                | 4            |  |
| o bettings<br>works                                                                                           | MiCollab 7.0.0.51                                                                                                    |                                         |                    |              |  |
| ail settings                                                                                                  | Mitel Standard Linux 10.3.26<br>OVA 7.0.0.29                                                                                                    |                                         |                    |              |  |
| jle Apps                                                                                                    | © Mitel Networks Corporation                                                                                                    |                                         |                    |              |  |
| P                                                                                                    |                                                                                                    |                                         |                    |              |  |
| and Time                                                                                                    |                                                                                                    |                                         |                    |              |  |
| ames and addresses                                                                                            |                                                                                                    |                                         |                    |              |  |
| ains                                                                                                    |                                                                                                    |                                         |                    |              |  |
| n-19v4 Tunnel                                                                                                 |                                                                                                    |                                         |                    |              |  |
| rnet Cards                                                                                                    |                                                                                                    |                                         |                    |              |  |
| aw configuration                                                                                              |                                                                                                    |                                         |                    |              |  |
|                                                                                                    |                                                                                                    |                                         |                    |              |  |
| ty<br>to access                                                                                               |                                                                                                    |                                         |                    |              |  |
| ne access                                                                                                    |                                                                                                    |                                         |                    |              |  |
| erver Certificate                                                                                             |                                                                                                    |                                         |                    |              |  |
| cate Management                                                                                               |                                                                                                    |                                         |                    |              |  |
| Lessons                                                                                                    |                                                                                                    |                                         |                    |              |  |
| aneous                                                                                                    |                                                                                                    |                                         |                    |              |  |
| rt and licensing                                                                                              |                                                                                                    |                                         |                    |              |  |

Figure 1: Main window

### 4.1

### **MENU: SERVICE LINK**

- Select Service Link and then Status.
- If you have not entered your ARID (Service account id) during the initial installation then enter it now together with the ip.address of the MMC.

Note! If you have not selected the PBX during the initial installation, go to ServiceLink/Install Applications/Install Applications - select the PBX type and Next.

### 4.2 MENU: CONFIGURATION

- Select and start the MiCollab Client Integration Wizard.
- Select MiCollab Language Settings and set the System Language and Other NuPoint UM Prompt.

Select E-mail settings. If required, configure settings for outbound SMTP server and userid.

### 4.3 MENU: SECURITY

•

Select Remote Access. If required, change Secure Shell Settings to allow SSH access for later diagnostics.

### 4.4 MENU: ADMINISTRATION

Select System Users. For the account micollab api. select Reset password and enter a new password. You will require this user account and password when configuring the MiCollab subsystem in PM.

## 4.5 MENU APPLICATION

- 4.5.1 OPTION: USERS AND SERVICE
- 4.5.2 Select User and Services and then configure following options

#### 4.5.2.1 Option: Network Element

•

- Select Add.
- Type =MiVoice MX-ONE
- System Name= <my Mxone>
- IP Address = 192.168.222.100
- Call Forward Destination Number = 6001

#### 4.5.2.2 Option: User templates

#### Select Add.

Create customer roles templates from available default templates. It's done by selecting wanted default template, creating a copy of it and save with a new name. Edit the created customer templates for Entry, Premium, Standard and Standard - Mobile.

#### Entry

- Select TUI Passcode. TUI Passcode = Same as Primary Phone Extension (can only be used if extension length is 4 digits or more). TUI Passcode = Use this value = 4-10 digits (if extension length is less than 4 digits).
- Attendant Extension: 09
- Message Waiting #1 = DTMF to PBX
- Premium
  - Password = Use this value = "Strong Password"

- Select TUI Passcode
- TUI Passcode = Same as Primary Phone Extension (can only be used if extension length is 4 digits or more)
- TUI Passcode = Use this value = 4-10 digits (if extension is less than 4 digits)
- Attendant Extension: 09
- Message Waiting #1 = DTMF to PBX
- Standard
  - Password = Use this value = Enter a strong Password
  - Select TUI Passcode
  - TUI Passcode = Same as Primary Phone Extension (can only be used if extension length is 4 digits or more)
  - TUI Passcode = Use this value = 4-10 digits (if extension is less than 4 digits)
  - Attendant Extension: 09
  - Message Waiting #1 = DTMF to PBX
- Standard Mobile
  - Password = Use this value = Enter a strong Password
  - Select TUI Passcode
  - TUI Passcode = Same as Primary Phone Extension (can only be used if extension length is 4 digits or more)
  - TUI Passcode = Use this value = 4-10 digits (if extension is less than 4 digits)
  - Attendant Extension: 09
  - Message Waiting #1 = DTMF to PBX

#### 4.5.3 OPTION: MICOLLAB CLIENT SERVICE

Select MiCollab Client Services and then Configure MiCollab Client Services. Configure following options.

#### 4.5.3.1 PBX Nodes.

- Select the PBX Node and configure.
- Set length: 5 ( internal number length in the MiVoice MX-ONE).

#### 4.5.3.2 Enterprise

Select Enterprise and then Default Account Settings

Select appropriate Country from the dropdown list

| 4.5.4   | OPTION: AUDIO, WEB AND VIDEO CONFERENCING                                                          |  |
|---------|----------------------------------------------------------------------------------------------------|--|
|         | Select Audi, WEB and VIDEO conferencing and configure following options.                           |  |
| 4.5.4.1 | Configure SIP Server                                                                               |  |
|         | Select Add and configure, MX-ONE SIP Server Configuration.                                         |  |
|         | Extension first: 8004                                                                              |  |
|         | Extension last: 8006                                                                               |  |
|         | • SIP password: 8003 (if authorization code is set to 8003 in MX-ONE for the extensions 8004-8006) |  |
|         | SIP Domain: mydomain.com (domain of MX-ONE)                                                        |  |
|         | • IP Address: 192.168.222.100                                                                      |  |
|         | SIP Port: 5060                                                                                     |  |
| 4.5.4.2 | Web Conferencing Settings                                                                          |  |
|         | Select and configure Web Conference Name.                                                          |  |
|         | Web conferencing Name: micollab.mydomain.com                                                       |  |
| 4.5.4.3 | System Options                                                                                     |  |
|         | Select and configure System Options:                                                               |  |
|         | Platform - MiVoice MX-ONE                                                                          |  |
|         | Dial -in phone number 1: 8003 (Internal number to AVW)                                             |  |
|         | Dial - in Phone Number 1 Label: internal                                                           |  |
|         | Dial-in Phone number 2: 8468003 (corporate number to AWV)                                          |  |
|         | Dial- in Phone number 2 Label: corporate                                                           |  |
|         | Dial -in number 3 +4684428003 (Public number to AWV)                                               |  |
|         | Dial- In Phone number 3 Label: Public                                                              |  |
|         | <ul> <li>Webserver admin E-mail system.admin@mydomain.com</li> </ul>                               |  |
|         | Generate Alert E-mail system admin@mydomain.com                                                    |  |
|         | Prompt for Access Code first: Enable checkbox                                                      |  |
|         | Allow HD Video Resolutions: Enable checkbox                                                        |  |
|         | • Prompt to extend conference 5 minutes prior to its end time: Enable checkbox                     |  |
| 4.5.5   | OPTION: NUPOINT WEB CONSOLE                                                                        |  |
|         |                                                                                                    |  |

#### 4.5.5.1 Offline Configuration

Select Offline configuration/Edit Offline configuration and Duplicate Active Configuration - yes

Then select and configure following items:

#### a) Network Elements/Add

Type = SIP GATEWAY

Name = Mxone

IP Address = 192.168.222.100

Number of Ports = 20

#### b) Dialers (Pagers) (for Request playback call feature in UCA client)

Select:

a) Add a "dialer"

b) Number: Select Next Available

c) Enter a name - Dialer

d) Acces code: T

e) Hold Time : 20

f) Add

c) Line Groups/Add

Add a line group for Voicemail connection:

Line Group Number = 1

Name = VoiceMail

Application = NuPoint Voice

User Interface = NuPoint Voice

Lines/Add

Line Triplet - next Available

Number of lines = 15

PBX = MX-ONE

Mapping = 1 (0 must not be used, see Online help - "add at Line Group)

"Save"

Pilot Number = 6001

Dialling Plan:

Length of extensions starting with...

4 = 5 digits

Voicemail

System Attendent's extension = 09

Save

#### d) Line Groups/Add

Add a line group for Message Waiting indication:

Line Group Number = 2 Name = MWI

| Application = DTMF to PBX Dialler                                              |
|--------------------------------------------------------------------------------|
| User Interface = NuPoint Voice                                                 |
| Lines/Add                                                                      |
| Line Triplet - next Available                                                  |
| Number of lines = 1                                                            |
| PBX = MX-ONE                                                                   |
| Mapping = 16                                                                   |
| Add                                                                            |
| Pilot number = 6001                                                            |
| DTMF to PBX Dialler/DTMF to PBX Dialer                                         |
| Pre-DN On Dial String = 1                                                      |
| Pre-DN Off Dial String = 0                                                     |
| Save                                                                           |
| e) Line Groups/add                                                             |
| Add a line group for Outgoing calls from NuPoint:                              |
| Line Group Number = 3                                                          |
| Name = Outgoing Dialler                                                        |
| Application = Outbound (Pager) Dialer                                          |
| User Interface = NuPoint Voice                                                 |
| Lines/Add                                                                      |
| Line Triplet - next Available                                                  |
| Number of lines = 4                                                            |
| PBX = MX-ONE                                                                   |
| Mapping = 17                                                                   |
| Add                                                                            |
| Pilot number = 6001                                                            |
| Save                                                                           |
| Dialling Plan                                                                  |
| Length of extensions starting with                                             |
| 4 = 5 digits                                                                   |
| Dialers (Pagers)                                                               |
| Select the Dialer(Pagers) created in step b) by selecting the checkbox         |
| Save                                                                           |
| f) Select Commit Changes and Exit and then Activate.                           |
| Active Configuration/Line Groups                                               |
| Select Active Configuration/Line groups and then Edit line group for Voicemail |

- (Linegroup 1)
- Check that Prompt Language 1 is set to default (Do not change this).

4.5.5.2

#### 4.5.5.3 Class of service Feature COS/14. MAS

Select Class of Service/Feature COS and then Edit FCOS number 14 (MAS) Enable checkbox for: 051 Do not switch language for outside callers 218 Passcode NOT needed on direct calls 263 Store Caller Line Id as a phone or mailbox number 264 Play outside caller user interface (with FCOS bit 280) 280 Enable CLI Outside caller interface (with FCOS bit 264) 5

# **TEST ACCESS TO AWV AND NUPOINT**

- Call Voice Mail (access number 6001). Get Welcome message.
- Call to AWV (acess number 8003). Get prompt to enter conference code.